### Индикация устройства во время работы

Устройство имеет 2 индикатора работы. Основной светодиод (№3 на рис) определяет состояние устройства, а второй (№1 на рис) определяет статус обновления или системной ошибки.

Светодиод №1 моргает только в случае обновление прошивки, в этот момент обращать внимание на светодиод №3 не стоит. Важно не отключать питание при моргании светодиода №1! Обычно процесс обновления занимает не более 2х минут.

При запуске устройства и инициализации настроек индикатор моргает 1 раз через перерыв в 2 секунды. Поведение является нормальным, если устройство настроено, а продолжительность морганий не превышает 10 секунд.

При **нормальной работе** индикатор №1 моргает **сериями по 2 коротких вспышки, затем перерыв в 2 секунды**. Режим является основным, обозначает наличие подключения к сети WiFi и включенный режим ожидания звонка.

При ошибке индикатор №3 моргает сериями более двух коротких вспышек. Состояние устройства при ошибке можно расшифровать по таблице:

| Режим индикации   | Ошибка                  | Вариант исправления             |
|-------------------|-------------------------|---------------------------------|
| 4 вспышки через   | Не удалось              |                                 |
| перерыв 2 секунды | подключиться с WiFi     |                                 |
|                   | за отведенное время     |                                 |
|                   | (10сек)                 |                                 |
| 5 вспышек через   | Нет ожидаемой сети      |                                 |
| перерыв 2 секунды | WiFi или она вне зоны   | Требуется настроить устройство, |
|                   | видимости               | начиная с пункта №1 раздела     |
| 6 вспышек через   | Пароль от сети WiFi     | «Первое включение»              |
| перерыв 2 секунды | был изменен или не      |                                 |
|                   | подходит                |                                 |
| 7 вспышек через   | Сеть WiFi не настроена, |                                 |
| перерыв 2 секунды | прошло 5 минут с        |                                 |
|                   | запуска устройства      |                                 |

Срок службы устройства: не менее 6 месяцев при условии соблюдения условий эксплуатации

Продавец: Общество с ограниченной ответственностью «Джамп» Адрес: г. Казань, пр. Ямашева, д.38, оф. 107 ИНН/КПП: 1657092024/165701001 ОГРН: 1101690012533 Етаil для обращений: help@espdomofon.ru

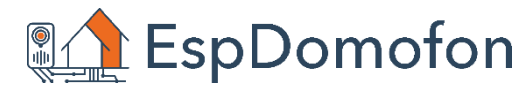

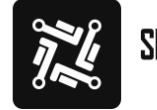

SMART INTERCOM

место для персонального QR кода

## Монтаж, подключение устройства

Перед подключением убедитесь, что состояние проводки от подъездного распределителя удовлетворительное. Контакты не повреждены и не окислены. Если заметили повреждение — его нужно устранить.

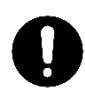

В комплекте с приобретенным устройством Вы найдете абонентскую трубку и инструкцию по эксплуатации. Выбранное Вами устройство предназначено для работы **только** в сетях координатно-матричной системы домофонии. Подключение должно осуществляться согласно полярности линии. При ошибке в полярности подключения возможно временное ограничение функционала звонка в смежных квартирах. Для выявления корректной полярности <u>нельзя</u> использовать «мультиметр» - он может показать ошибочную разницу потенциалов при наводках в линии. Допустимо экспериментальное определение правильности подключения.

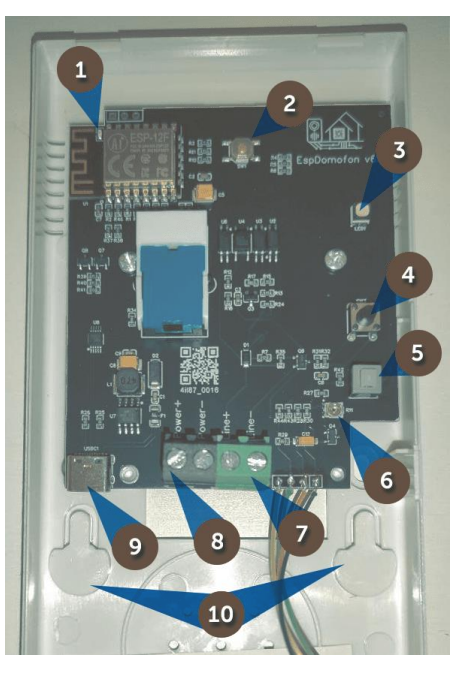

Условные обозначения:

- индикатор обновления/загрузки
- 2 кнопка сброса
- 3 индикатор работы и режимов
- 4 кнопка открытия двери
- 5 кнопка уменьшения громкости звонка
- 6 резистор регулировки звука
- 7 колодка подключения Line
- 8 колодка подключения Power
- 9 разъем Туре-С питания
- 10 крепежные элементы устройства

Для установки абонентской трубки с умными функциями выполните следующие действия:

1. Откройте корпус трубки, выкрутив винт на лицевой панели

2. Не прилагая чрезмерных усилий, откройте корпус, сняв верхнюю панель с защелок

- 3. Подключите приходящую линию домофона в разъем «Line» согласно полярности в колодку **зеленого цвета** (№7 на рис)
- Подключите питание в разъем USB Туре-С с использованием любого адаптера с портом USB. Включение питания не выполнять. При наличии выделенного питающего провода выполнение пункта 4 не требуется.
- 5. При наличии отдельного питания подключите его в разъем «Power» черного цвета (№8 на рис) строго согласно полярности номиналом не более 24 вольт постоянного тока (сила тока не менее 250мА, максимальный предел не ограничен)
- Монтаж устройства нужно осуществлять на ровной поверхности, с использованием подходящих крепежных элементов в технологические отверстия, предварительно разметив места крепления.
- Проверьте, что на плате устройства отсутствуют металлические элементы, жидкость или пыль, при необходимости устраните их. Закройте верхнюю часть корпуса трубки и закрутите винт.
- 8. Подайте питание на устройство и переходите к следующему разделу.

### Первое включение

- 1. Убедитесь, что питание на устройстве есть и оно осуществляет индикацию;
- Дождаться выхода устройства в режим ожидания настройки кратковременные одинарные мигания светодиодом;

Внимание! Устройство находится в режиме ожидания настройки не более **пяти минут** с момента включения в сеть. После истечения этого времени, если параметры подключения к WiFi не введены — необходимо перезагрузить устройство отключив питание

- С помощью телефона осуществить поиск WiFi сетей (подробную инструкцию по процедуре ищите в руководстве пользователя Вашего мобильного устройства);
- 4. В списке сетей WiFi найти «SmartIntercom» и осуществить подключения к ней. Пароль не потребуется;

Мобильное устройство также может вывести уведомление о «небезопасной сети», а также об отсутствии Интернет при подключении. Это является нормальным поведением из-за упрощения настройки устройства — после завершения настройки WiFi сеть пропадет

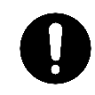

Подключение к WiFi сети может не пройти с первого раза — это зависит от «зашумленности» радиоэфира в Вашем помещении. При невозможности подключиться необходимо перезагрузить устройство и повторить попытку заново. Либо осуществлять подключение без перезагрузки устройства.

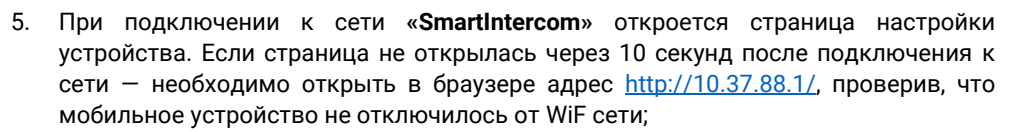

Если с момента подключения прошло более пяти минут нужно перезагрузить устройство, в противном случае будет выводиться пустая страница настройки из соображений безопасности

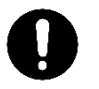

6. В открывшемся окне настроек нужно выбрать пункт «Configure WiFi» и найти в списке свою домашнюю сеть WiFi. Выбор в списке производится по нажатию на имя, после чего оно устанавливается в текстовое под списком. Во второе поле требуется вписать пароль от Вашего WiFi и нажать кнопку «save»;

На этом этапе не производится проверка параметров введенных данных. Если Вы ввели ошибочный пароль устройство не сможет подключится к WiFi и активирует режим ожидания настроек. В этом случае нужно повторить действия, начиная с пункта 3.

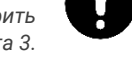

 Применив настройки устройство перезагрузится и пройдет инициализацию. Индикация измениться на 2 вспышки через паузу – устройство готово к работе.

# Настройка устройства

- Если устройство находится в рабочем режиме (двойные вспышки) отсканируйте QR код, с первой страницы этой инструкции, находясь в одной и той же WiFi сети.
- 2. Выберите раздел «К настройкам устройства». При открытии настроек будет запрошен пароль для доступа. По умолчанию логин «**admin**» и пароль «**12345**».
- 3. Для включения облачных функций в разделе «Управление из облака» следует перевести ползунок «Включить отправку уведомлений» в правое положение.
- 4. Режимы работы устройства задаются в разделе «Настройки устройства».
- 5. В случае утери пароля или нарушении работы устройства следует произвести сброс устройства, удерживая кнопку №2 (см рис) более 10 секунд

#### Подключение Алисы и Telegram

Интеграция колонки «Алиса» (Умный дом Яндекс) и мессенджера Telegram осуществляется через облачные сервера SmartIntercom. Руководство по подключению расположено в базе знаний Wiki – wiki.smartintercom.ru

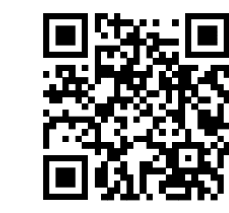

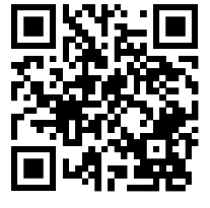

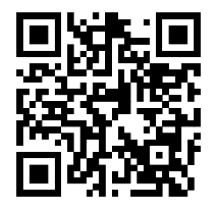

Настройка Telegram

Настройка Алисы

База знаний